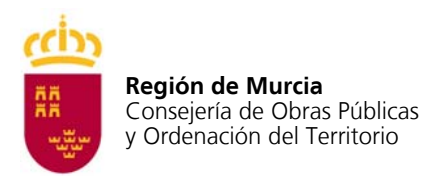

# ACUERDO MARCO PARA FACILITAR EL ACCESO A LA VIVIENDA A LOS CIUDADANOS DE LA COMUNIDAD AUTÓNOMA DE LA REGIÓN DE MURCIA

## GUIA USUARIO APLICACIÓN WEB ACCESO PROMOTORES

## <u>OBJETO</u>

Disponer de una herramienta Web que permita a los promotores comunicar a la Dirección General de Vivienda y Arquitectura, las promociones e información sobre las mismas que se mostrará al ciudadano en el portal <u>www.regiondemurciavivienda.es</u>

## **PROCEDIMIENTO**

Los distintos pasos que se deben dar son:

- 1. Registrarse como promotor
- 2. Activar la cuenta.
- 3. Dar de alta promociones
- 4. Imprimir solicitud de alta y presentarla en registro junto con la documentación pertinente.
- 5. Esperar el e-mail con la validación de la promoción
- 6. Dar de alta las distintas viviendas y anejos ofertados y la documentación asociada a la promoción.

Todos los pasos se deben realizar desde la mencionada página principal accediendo a "*ACCESO A PROMOTORES*":

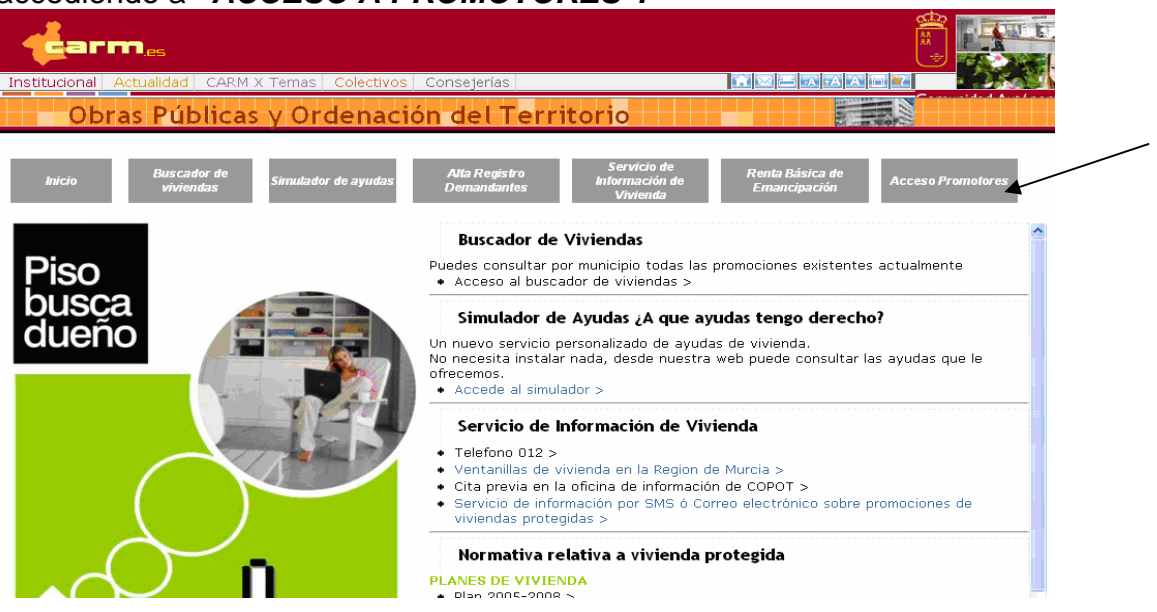

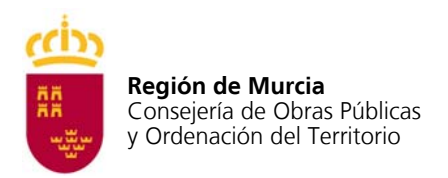

#### **1. REGISTRARSE COMO PROMOTOR.**

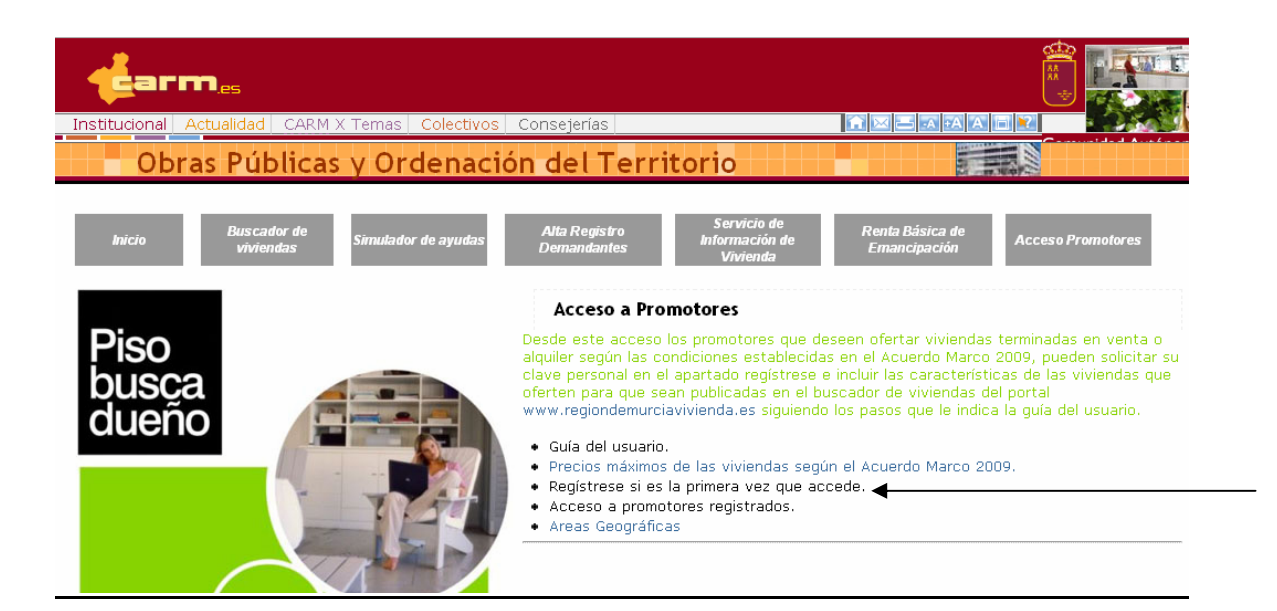

Los promotores deberán registrarse en la página como usuario autorizado para poder introducir datos de las sucesivas promociones a publicar.

Para ello deben introducir sus datos de identificación como muestra la pantalla adjunta.

| ostitucional                                             | Actualidad   CARM X Temas   Colectivos   Consejerías                                                                                            |
|----------------------------------------------------------|----------------------------------------------------------------------------------------------------|
| ostitucional                                             | Actualidad   CARM X Temas   Colectivos   Consejerías                                                                                            |
|                                                          |                                                                                                    |
| 0                                                        | bras Públicas y Ordenación del Territorio                                                                                                    |
|                                                          |                                                                                                    |
|                                                          |                                                                                                    |
| Formu                                                    | lario de Registro de un Promotor                                                                                                    |
|                                                          |                                                                                                    |
| CIF/NIF                                                  |                                                                                                    |
| Razón Social                                             |                                                                                                    |
| Usuario                                                  | (Mín. 6 caracteres)                                                                                                    |
| Contraseña                                               | Repita contraseña (Mín. 6 caracteres)                                                                                                    |
| Inf. Contacto                                            | Representante                                                                                                    |
| Dirección de                                             | Promotor Visible en Internet                                                                                                    |
|                                                          |                                                                                                    |
| Via <des< th=""><th>Sconocido&gt; Domicilio</th></des<>  | Sconocido> Domicilio                                                                                                    |
| CP                                                       | Provincia «Desconocida»                                                                                                    |
|                                                          |                                                                                                    |
| Tel. contact                                             | to Visible en Internet                                                                                                    |
|                                                          |                                                                                                    |
| Móvil                                                    | Visible en Internet                                                                                                    |
| Móvil<br>Correo-e                                        | ✓     Visible en Internet       ✓     Visible en Internet                                                                                       |
| Móvil<br><b>Correo-e</b><br>Sitio web                    | ✓       Visible en Internet         ✓       Visible en Internet         ✓       Visible en Internet                                             |
| Móvil<br>Correo-e<br>Sitio web                           | ✓       Visible en Internet         ✓       Visible en Internet         ✓       Visible en Internet                                             |
| Móvil<br>Correo-e<br>Sitio web<br>NOTA: Los c            | ✓       Visible en Internet         ✓       Visible en Internet         ✓       Visible en Internet         ampos en color rojo son requeridos. |
| Móvil<br>Correo-e<br>Sitio web<br>NOTA: Los c<br>Aceptar | Visible en Internet     Visible en Internet     Visible en Internet     Visible en Internet ampos en color rojo son requeridos. Cancelar        |

desmarcar la información que no se quiera mostrar en INTERNET al público.

#### Los datos en rojo son obligatorios.

Los campos usuario y contraseña debe definirlos el usuario con un mínimo de 6 caracteres. Estos serán las palabras clave en posteriores accesos, para la entrada al área restringida para promotores, donde cada promotor podrá dar de alta o modificar datos de sus promociones.

**Nota:** Los datos del Representante solo es necesario rellenarlos cuando desee que las notificaciones de la Consejería, vía correo ordinario, se envíen a la dirección del representante y no la indicada para el promotor.

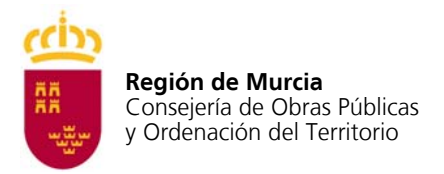

## ACTIVAR LA CUENTA

Terminado el proceso de alta, el promotor-usuario recibirá un correo electrónico para activar la cuenta.

Remitente del mensaje será el Servicio de Notificaciones y el Texto del mensaje : "Pulse aquí para validar su cuenta"

Una vez que pulse sobre la palabra 'aquí' automáticamente el sistema validará su clave, y podrá entrar a Acceso a Promotores y desde aquí a Acceso a usuarios registrados.

#### DAR DE ALTA PROMOCIONES

Para dar de alta promociones, el promotor debe entrar en "Acceso a promotores registrados". Aparecerá la pantalla siguiente, en la que debe introducir su clave, (recuerde esta clave le servirá para todas las promociones que desee dar de alta o modificar).

| Institucional Actualidad CARM X Temas Colectivos Consejerías<br>Obras Públicas y Ordenación del Territorio<br>Inicio Buscador de<br>viviendas Simulador de ayudas Alta Registro<br>Demandantes Servicio de<br>Información de                                                                                                    | Renta Básica de<br>Emancipación Acceso Promotores                                                                                                    |
|----------------------------------------------------------------------------------------------------|----------------------------------------------------------------------------------------------------|
| Piso         Biso         Cuencio         Acceso a Promotores que sean publicadas en el apartado registras o clave personal en el apartado registras o exercisivente de usuario.         Decida del usuario.         Decida del usuario.         Decida del usuario.         Decidor máximos de las viviendas es igue         Decidor de usuario.         Decidor de usuario.         Decidor de usuario.         Decidor de usuario.         Decidor de usuario.         Decidor de usuario.         Decidor de usuario.         Decidor de usuario.         Decidor de usuario.         Decidor de usuario.         Decidor de usuario.         Decidor de usuario.         Decidor de usuario.         Contraseña:         Decidor de usuario.         Acceder         Contraseña: | e deseen ofertar viviendas terminadas en venta o<br>idas en el Acuerdo Marco 2009, pueden solicitar su<br>se e incluir las características de las viviendas que<br>l buscador de viviendas del portal<br>ndo los pasos que le indica la guía del usuario.<br>egún el Acuerdo Marco 2009.<br>accede. |

El proceso de alta requerirá:

- ✓ introducir las características básicas de la promoción.
- ✓ Impresión de la solicitud
- Entregar en cualquier registro de la CARM, ventanilla única u otro de los dispuestos en la ley 30/92 de Procedimiento Administrativo y Régimen Jurídico de las Administraciones Públicas, la solicitud que

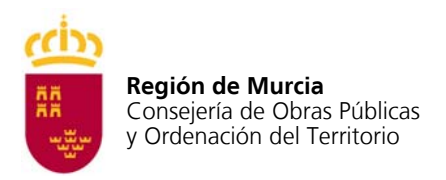

se imprime junto con la documentación que se indica en el dorso de la misma.

| <b>derm</b> es                                                                                      |
|----------------------------------------------------------------------------------------------------|
| Institucional Actualidad CARM X Temas Colectivos Consejerías                                        |
| Obras Públicas y Ordenación del Territorio                                                          |
|                                                                                                    |
|                                                                                                    |
| Promociones pendientes de Validar de PROMOCIONES PRUEBA                                             |
| 🗐 Ta a Bramagianag ) (alidadag I. 🛱 Manú Bringina)                                                  |
| 🖬 ir a Promociones Validadas   🔲 menu Principal                                                     |
| Nueva Promoción                                                                                     |
| Descripción                                                                                         |
| Situación                                                                                           |
| Municipio <seleccionar> 💟 Pedanía <seleccionar> 💟 Area Area no definida</seleccionar></seleccionar> |
|                                                                                                    |
| Nº Licencia obras Eecha Licencia obras Eecha fin obra (Fiemplo 14/08/2000)                          |
|                                                                                                    |
| Alta                                                                                                |
|                                                                                                    |
| Relación de Promociones pendientes de Validar                                                       |
| Expte. Promoción Población                                                                          |
| 2009/133 promocion de prueba MURCIA                                                                 |
| Accesibilidad   Auiso Legal                                                                         |
| Condo los derechos reservados. 2004 - Comunidad Autónoma de la Renión de Murcia                     |

En primer lugar introducirá los datos generales de la promoción, descripción, situación, municipio, pedanía, el tipo de promoción (seleccionando desde el desplegable puede elegir entre promoción libre o protegida), según el tipo de promoción la pantalla le solicitará unos datos de la misma que debe rellenar igualmente.

Una vez introducidos todos los datos, compruebe si están correctos y marque "ALTA".

En la parte inferior de la pantalla aparecerá esta promoción como pendiente de validar y todas las que se encuentren en la misma situación.

Marque "imprimir solicitud", fírmela y preséntela en cualquiera de los registros citados anteriormente junto a la siguiente documentación:

Para viviendas libres de precio limitado:

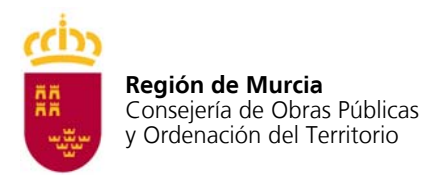

- Plano de situación de la promoción.
- Fotocopia compulsada de la licencia de obra.
- Fotocopia compulsada del certificado final de obras.

Para viviendas protegidas:

- Plano de situación de la promoción.
- Fotocopia compulsada de la Cédula de Declaración/Calificación Definitiva.

#### ESPERAR EL E-MAIL DE VALIDACION

La Dirección General de Vivienda y Arquitectura, una vez que reciba por registro de entrada la solicitud y documentación en papel, la comprobará y validará el alta de la promoción en concreto.

Tras esto el promotor recibirá un correo electrónico que le comunicará que la promoción está validada y puede acceder a ella para introducir los datos particulares de las viviendas incluidas en ella, como superficies, precios, tipos de viviendas..., y documentos (memoria de calidades, planos ...etc) que desea se muestren al ciudadano.

#### ALTA DE VIVIENDAS

Este proceso se muestra en la siguiente pantalla:

| 4                                     |                                                                                                    | colotina Consi                                                                                                    |                       |             |            |       |          |        |       | Q       | Comun  | idad Autóno | ma de la Reg | ión de Mure | cia    |
|---------------------------------------|----------------------------------------------------------------------------------------------------|----------------------------------------------------------------------------------------------------|-----------------------|-------------|------------|-------|----------|--------|-------|---------|--------|-------------|--------------|-------------|--------|
| (                                     | Obras Públicas y                                                                                                    | Ordenación de                                                                                                    | e <mark>l Te</mark> i | rrritorio   |            |       |          |        |       |         |        |             |              |             |        |
| Edici                                 | ón de una Promociór                                                                                                    | 1                                                                                                    |                       |             |            |       |          |        |       |         |        |             |              |             |        |
| olver a pr                            | omociones                                                                                                    |                                                                                                    |                       |             |            |       |          |        |       |         |        |             |              |             |        |
| Promot                                | or Promoción                                                                                                    |                                                                                                    |                       |             |            |       |          |        |       |         |        |             |              |             |        |
| romotor<br>Edición d                  | Descripción Mi P<br>Situación Situ<br>Total Viviendas 11<br>Municipio YECI<br>Tipo Promoción Vivie<br>Nº Licencia obras 1 F<br>Fecha fin obra<br>e Viviendas   Incluir Imágen | rimera Promoción del año<br>ción de la primera promoci<br>Ofertadas 10<br>A. Pedanía YECLA<br>echa IU/10/2008<br>es y Documentos | ón del añ             | io          |            |       |          |        |       |         |        |             |              |             |        |
| Nueva V                               | ivienda de la Promoción                                                                                                    |                                                                                                    |                       |             |            |       |          |        |       |         |        |             |              |             |        |
| igimen 🚺                              | fivienda libre de precio limitado                                                                                                    | Venta Venta                                                                                                    |                       | Y Tip       | o Vivienda | a     |          |        |       |         |        |             |              |             |        |
| IVIENDA<br>ARAJE V<br>RASTERO<br>Alta | Superficie                                                                                                    | Dormitorios Bañ                                                                                                    |                       | Precio      | Renta      | Disp  | oonibles |        |       |         |        |             |              |             |        |
| viviena                               | AS                                                                                                    | 06-4-                                                                                                    | Тіро                  | Curran Raia | Nº.        | N°    | Dunnin   | Danks  | Dise  | Superf. | Precio | Renta       | Superf.      | Precio      | Renta  |
| 10.                                   | ivienda protegida régimen                                                                                                    | Arrendamiento opción                                                                                                    | Vda.                  | supernice   | Dorm.      | Baños | Precio   | rienca | Disp. | Garaje  | Garaje | Garaje      | Trast.       | Trast.      | Trast. |
| 14 g                                  | ieneral<br>livienda libre de precio                                                                                                    | compra                                                                                                    | v2                    | 100         | 2          | -     | 100000   | 1000   | 30    | 10      | 10000  |             |              |             |        |
| 1 <sup>10</sup> 1                     | mitado<br>ibre Garaje/Trastero                                                                                                    | Venta                                                                                                    | a1                    | 55          | 2          | -     | 86000    |        | *     | 14      | 12000  |             |              |             |        |
| 17                                    | fivienda libre de precio<br>mitado                                                                                                    | Venta                                                                                                    | as                    | 87          | 2          | 2     | 123000   |        | 4     | 12      | 23000  |             |              |             |        |
| Volver a                              | promociones                                                                                                    |                                                                                                    |                       |             |            |       |          |        |       |         |        |             |              |             |        |

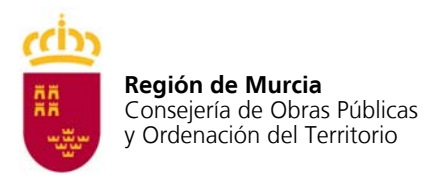

Los datos básicos de la promoción que sirvieron para su autorización aparecen ya en la pantalla y no podrán ser modificados telemáticamente. Si desea modificar alguno de ellos deberá presentar ante la D. G. una solicitud al respecto.

Debe introducir para cada tipo de vivienda las características que se le solicitan:

En "Régimen" podrá seleccionar entre: Vivienda libre de precio limitado, Vivienda protegida de régimen general o de precio concertado, y garaje libre y trastero libre, estos dos últimos en el caso de que no estén vinculados a la vivienda.

En "Oferta" deberá seleccionar el modo de acceso a la vivienda, si se ofrece en venta, alquiler o bien alquiler con opción a compra.

El "tipo de vivienda", lo define el promotor y corresponde a la tipología de vivienda con iguales características de superficie, distribución, precios y anejos vinculados.

El "precio" será definido por el promotor, sin incluir el IVA, si bien la aplicación no permitirá en función del área geográfica y tipo de vivienda (libre o protegida), introducir valores mayores a los máximos establecidos en el acuerdo. Introduzca las cantidades sin separación de miles y con dos decimales.

En los casos de que la vivienda se ofrezca en alquiler o alquiler con opción a compra, deberá introducirse el valor de la renta anual, sin IVA, que tendrá las limitaciones máximas establecidas en el Acuerdo.

En "disponibles" deberá indicar el número de viviendas o anejos de ese tipo que se ofrecen.

Para modificar datos de la vivienda deberá borra la vivienda y volver a darla de alta con los nuevos datos.

En la parte inferior de la pantalla le aparecerán los tipos de viviendas o anejos que vaya dando de alta. Si desea eliminar algún tipo haga clic en la papelera que aparece a la izquierda del mismo.

#### DAR DE ALTA ANEXOS: IMÁGENES Y DOCUMENTOS

En la misma pantalla anterior, entrando en "Incluir imágenes y documentos" usted podrá agregar documentos asociados a la promoción, los cuales se mostrarán al ciudadano cuando realice la búsqueda de viviendas desde el portal.

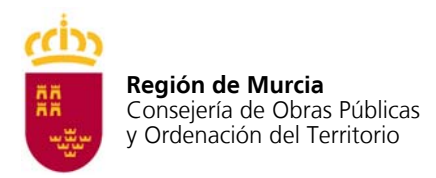

#### Para empezar debe marcar sobre 'Nuevo Anexo' y los pasos son:

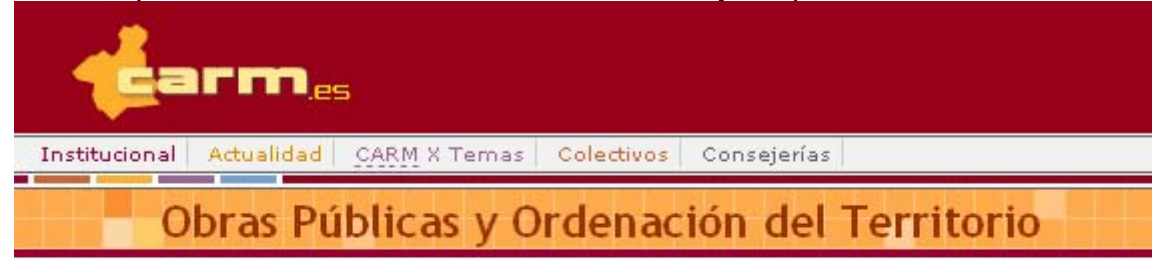

#### Anexos de una Promoción

#### Volver a promociones

| Promotor      | Promoción         |                                 |  |  |  |  |
|---------------|-------------------|---------------------------------|--|--|--|--|
|               | Expediente        | 2009/10                         |  |  |  |  |
|               | Descripción       | 35 viviendas y locales          |  |  |  |  |
|               | Situación         | C/ Barco                        |  |  |  |  |
|               | Total Viviendas   | 25 Ofertadas 10                 |  |  |  |  |
| Promotor RS12 | Municipio         | MURCIA Pedanía CABEZO DE TORRES |  |  |  |  |
|               | Tipo Promoción    | Vivienda Libre                  |  |  |  |  |
|               | Nº Licencia obras | 1234 Fecha 01/01/2008           |  |  |  |  |
|               | Fecha fin obra    | 31/12/2008                      |  |  |  |  |

#### Anexos

Nuevo anexo

No existen documentos anexos en esta promoción Volver a promociones

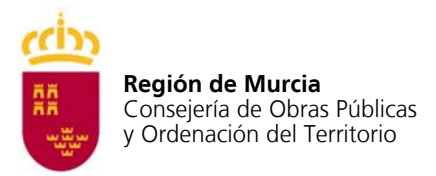

# Paso 1. Escribir la descripción del anexo (por ejemplo: memoria de calidades, foto de la fachada principal) y pinchar en el Botón Continuar.

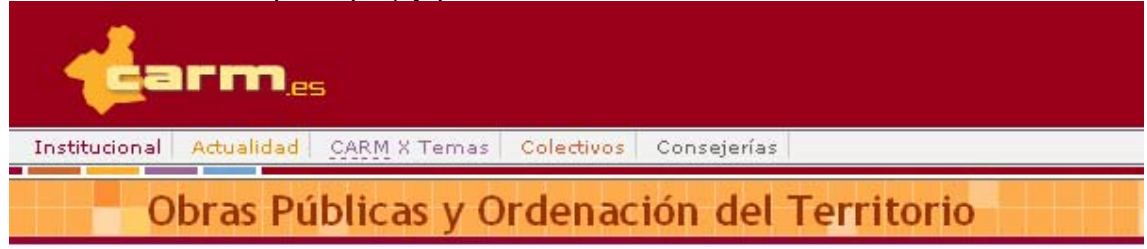

#### Anexos de una Promoción

#### Volver a promociones

| Promotor        | Promoción          |                                 |
|-----------------|--------------------|---------------------------------|
|                 | Expediente         | 2009/10                         |
|                 | Descripción        | 35 viviendas y locales          |
|                 | Situación          | C/ Barco                        |
|                 | Total Viviendas    | 25 Ofertadas 10                 |
| Promotor RS12   | Municipio          | MURCIA Pedanía CABEZO DE TORRES |
|                 | Tipo Promoción     | Vivienda Libre                  |
|                 | Nº Licencia obras  | 1234 Fecha 01/01/2008           |
|                 | Fecha fin obra     | 31/12/2008                      |
| Edición de Vivi | endas   Incluir Im | nágenes y Documentos            |
| Nuevo Anexo     | 0                  |                                 |
| Paso 1 de 2: De | escribir el anexo  |                                 |
|                 |                    |                                 |

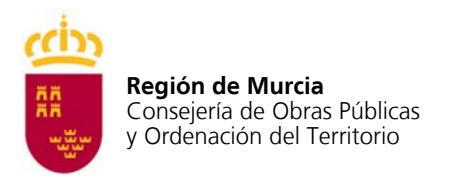

Paso 2: Marcando examinar localice en el directorio de su PC el documento que quiere añadir.

| -tar             | ' <b>ma</b> es                                                                                                    |  |
|------------------|----------------------------------------------------------------------------------------------------|--|
| Institucional A  | tualidad <u>CARM</u> X Temas <mark>Colectivos</mark> Consejerías                                                                                                    |  |
| Ob               | ras Públicas y Ordenación del Territorio                                                                                                    |  |
|                  |                                                                                                    |  |
|                  |                                                                                                    |  |
| Anexos (         | le una Promoción                                                                                                    |  |
| Volver a promoc  | iones                                                                                                    |  |
| Promotor         | Promoción                                                                                                    |  |
| Promotor RS12    | Expediente     2009/10       Descripción     35 viviendas y locales       Situación     C/ Barco       Total Viviendas     25 Ofertadas 10       Municipio     MURCIA Pedanía CABEZO DE TORRES       Tipo Promoción     Vivienda Libre       Nº Licencia obras     1234 Fecha 01/01/2008       Fecha fin obra     31/12/2008 |  |
| 🗯 Edición de Viv | iendas   Induir Imágenes y Documentos                                                                                                    |  |
| Nuevo Anex       | 0                                                                                                    |  |
| Paso 2 de 2: A   | djuntar archivos                                                                                                    |  |
| Subir archivo    |                                                                                                    |  |
| 🕂 Examinar       |                                                                                                    |  |
|                  |                                                                                                    |  |
| Ir a anexos      |                                                                                                    |  |
| Volver a promoc  | ones                                                                                                    |  |

Cuando lo seleccione, automáticamente se cargará en el sistema y aparecerá la siguiente pantalla.

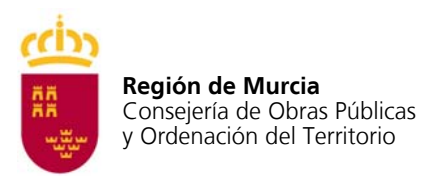

| ostitucional Ac                                                                    | as Pública                                                                                                    | x Temas   Colectivos   Consejerías  <br>as y Ordenación del Territor                                                                                                    | io              |
|------------------------------------------------------------------------------------|----------------------------------------------------------------------------------------------------|----------------------------------------------------------------------------------------------------|-----------------|
| Anexos d                                                                           | le una Promo                                                                                                    | ción                                                                                                    |                 |
| olver a promoci                                                                    | ones                                                                                                    |                                                                                                    |                 |
| Promotor RS12<br>Promotor RS12<br>Edición de Vivi<br>Nuevo Anexo<br>Paso 2 de 2: A | Promocion<br>Expediente<br>Descripción<br>Situación<br>Total Viviendas<br>Municipio<br>Tipo Promoción<br>Nº Licencia obras<br>Fecha fin obra<br>tendas   Incluir Im<br>o | 2009/10<br>35 viviendas y locales<br>C/ Barco<br>25 Ofertadas 10<br>MURCIA Pedanía CABEZO DE TORRES<br>Vivienda Libre<br>5 1234 Fecha 01/01/2008<br>31/12/2008<br>Mágenes y Documentos |                 |
| ubir archivo                                                                       | 1                                                                                                    |                                                                                                    | X Linnier todas |
| C:\Documents an                                                                    | nd Settings\mpg98h\\                                                                                                    | ∕lis documentos\Mis imágenes\plano prueba.JPG<br>-                                                                                                    | Limpiar         |
| C:\Documents an                                                                    | nd Settings\mpg98h\\                                                                                                    | ∕lis documentos\Mis imágenes\plano prueba.JPG<br>-                                                                                                    | Limpiar         |

Debe darse cuenta de que aparece la palabra 'Done', que indica que el proceso a terminado sin errores.

A continuación puede marcar en 'Ir a anexos' y le mostrará todos los anexos que ha incorporado, como se muestra a continuación.

| <b>t</b> ar             | ' <b>m</b> .es                                                                                                    |                                                                                                    |           |
|-------------------------|----------------------------------------------------------------------------------------------------|----------------------------------------------------------------------------------------------------|-----------|
| Institucional Ac        | tualidad <u>CARM</u>                                                                                                    | X Temas   Colectivos   Consejerías                                                                                                    |           |
| Obr                     | as Pública                                                                                                    | as v Ordenación del Te                                                                                                    | erritorio |
| Anexos c                | le una Promo                                                                                                    | ción                                                                                                    |           |
| Volver a promoc         | iones                                                                                                    |                                                                                                    |           |
| Promotor                | Promoción                                                                                                    |                                                                                                    |           |
| Promotor RS12           | Expediente<br>Descripción<br>Situación<br>Total Viviendas<br>Municipio<br>Tipo Promoción<br>Nº Licencia obra:<br>Fecha fin obra | 2009/10<br>35 viviendas y locales<br>C/ Barco<br>25 <b>Ofertadas 10</b><br>MURCIA <b>Pedanía</b> CABEZO DE TORRES<br>Vivienda Libre<br>5 1234 <b>Fecha 01/01/2008</b><br>31/12/2008 |           |
| Edición de Viv          | iendas   Induir In                                                                                                    | nágenes y Documentos                                                                                                    |           |
| Nuevo ane<br>Descripció | xo<br>n<br>alidades <del>4</del><br>ones                                                                                        |                                                                                                    |           |

En la parte inferior de la pantalla aparecerá un listado de los documentos anexados, si desea eliminar alguno marque la papelera.

Para visualizar el anexo puede pinchar sobre la descripción del anexo.

Una vez terminado este proceso puede marcar "Volver a promociones" y la aplicación le llevará a la pantalla inicial.

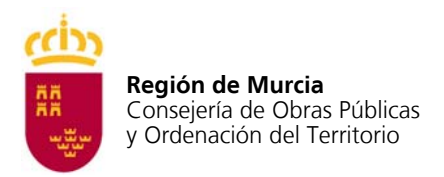

#### Acceso a promociones pendientes de autorización.

El proceso permite la modificación de datos de promociones pendientes de validar así como la reimpresión del documento de solicitud.

| <b>earm</b> es                                                                                                    | Comunidad Autónoma de la Región de Murcia |
|----------------------------------------------------------------------------------------------------|-------------------------------------------|
| n <mark>stitucional Actualidad CARM</mark> X Temas Colectivos Consejerías                                                        |                                           |
| Obras Públicas y Ordenación del Terrritorio                                                                                      |                                           |
| Promociones pendientes de Validar de PROMOCIONES PRUEBA                                                                          |                                           |
| 🗃 Ir a Promociones Validadas   🛱 Menú Principal                                                                                  |                                           |
| Nueva Promoción                                                                                                    |                                           |
| Descripción                                                                                                    |                                           |
| iltuación                                                                                                    |                                           |
| unicipio <seleccionar> 👽 Pedanía <seleccionar> 👽 Area Area no definida</seleccionar></seleccionar>                               |                                           |
| īpo promoción Vivienda Libre 💙                                                                                                   |                                           |
| 10 Licencia obras Fecha Licencia obras Fecha fin obra (Ejemplo 14/08/2000)                                                       |                                           |
|                                                                                                    |                                           |
| mp/micansisa                                                                                                    |                                           |
| Relación de Promociones pendientes de Validar                                                                                    |                                           |
| Expte. Promoción Población                                                                                                    |                                           |
| 2009/15 35 viviendas y locales CABEZO DE TORRES                                                                                  |                                           |
| 2009/14 45 viviendas y locales CABEZO DE TORRES                                                                                  |                                           |
| Accesibilidad   Aviso Legal                                                                                                    |                                           |
| i Todos los derechos reservados. 2004 - Comunidad Autónoma de la Región de Murcia<br>esolución mínima recomendada de 800x600 px. |                                           |

Seleccione la promoción pendiente de validar que desee modificar y accederá a los datos del mismo modo que en el proceso de alta de promociones.

Para la reimpresión del documento de solicitud marque "Imprimir solicitud"

Por último no olvide que:

La información relativa a las viviendas, precios, documentos asociados a la promoción y disponibilidad de las mismas será responsabilidad exclusiva del promotor, no estando sujeta a validación por la Dirección General de Vivienda y Arquitectura. No obstante, cuando se constate que algún tipo de información no se ajusta a lo establecido en el Acuerdo Marco, ésta será retirada del portal.

Abril 2008